# Focus Log -in Guide

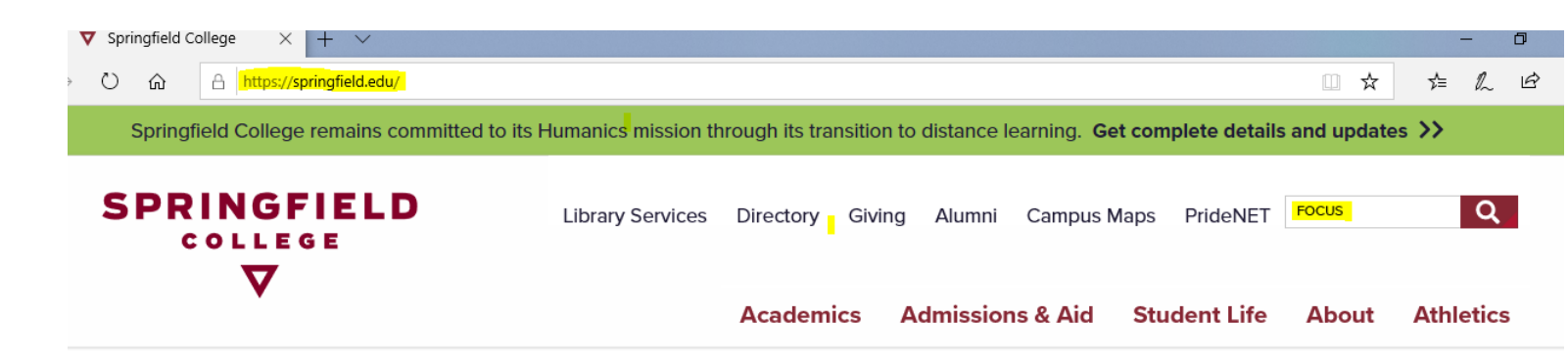

# To log into the FOCUS tool, go to the Springfield College Main website (not Pridenet) ww.springfield.edu, then search for FOCUS.

| Search Results                                                                                                    |                   |                |
|----------------------------------------------------------------------------------------------------|-------------------|----------------|
| About 1,150 results (0.26 seconds)                                                                                                   | Sort by:          | Relevance *    |
| FOCUS   Springfield College                                                                                                    |                   |                |
| How FOCUS works: Our online career assessments will create profiles of your interests, skills, values, personality, educational pre- | ferences and leis | ure activities |

## Click on the link and then scroll down to the Log-In instructions

FOCUS will help you broaden your career horizons and guide you through mapping out a personalized career plan. Our approach is based on established career counseling principles and is currently being used in over 1000+ schools, colleges, universities, government agencies, and career counseling centers nationwide.

# **How FOCUS works:**

Our online career assessments will create profiles of your interests, skills, values, personality, educational preferences and leisure activities. You then investigate occupations matching your profiles. For each occupation you will learn about the duties, education required, skills needed, specific working conditions, required training, job outlook, current and expected earnings, and much more!

### FOCUS LOGIN

FOCUS is available free for all Springfield College students and alumni. If you need assistance utilizing FOCUS please contact the Career Center (413) 748-3222 or email Scott Dranka.

\* Note: to obtain access you will need to enter the institutional access code springfield87 at the prompt.

Copy the Access Code "springfield87", then click on the FOCUS LOGIN

|                | Springfield College Contact Information                        |
|----------------|----------------------------------------------------------------|
| OCUS 2 CAREE   | R - A Career, Major and Education Planning System              |
| USER NAME      |                                                                |
| PASSWORD       |                                                                |
| Forgot passwor | d?                                                             |
| _              | Don't have an account?<br>Create your own personal account now |
|                |                                                                |

When you get to this screen, your need to create an account. After you create your account, you will be able to log back into the account on this page, any time you want.

| PERSONAL DETAILS                |               |
|---------------------------------|---------------|
| * Required                      |               |
| YOUR ACCESS CODE (NEED HELP?) * |               |
| springfield87                   |               |
| FIRST NAME *                    | LAST NAME *   |
|                                 |               |
|                                 |               |
| EMAIL                           | CONFIRM EMAIL |
|                                 |               |

When creating your account, you need to provide the Access Code, springfield87, then provide your personal information.

#### ACCOUNT INFORMATION

|                                                                                                    | Your password must be at least 8 chara                                                                                                    | sword must be at least 8 characters in length, contain both an upper and lower case letter and at least 1 number.                                                                                                    |  |  |  |  |
|----------------------------------------------------------------------------------------------------|----------------------------------------------------------------------------------------------------|----------------------------------------------------------------------------------------------------|--|--|--|--|
| USER NAME *                                                                                                    | PASSWORD *                                                                                                    | CONFIRM PASSWORD *                                                                                                    |  |  |  |  |
|                                                                                                    |                                                                                                    |                                                                                                    |  |  |  |  |
| YEAR OF GRADUATION *                                                                                                    |                                                                                                    |                                                                                                    |  |  |  |  |
| select one                                                                                                    | ~                                                                                                    |                                                                                                    |  |  |  |  |
| The Focus 2 Online Career and Education Planning System (th<br>you have read, understand and agree to the following notice, di<br>data via web based forms using https, and said data will be stor<br>desired. For more details, please review our privacy policy. You a<br>(b) resell, sublicense, transfer, share or otherwise make the Prog<br>Program and the results obtained by its use are appropriate for | ne "Program") is copyright protected and<br>sclaimer and terms of use of the Program<br>ed on our servers. You have the right to v<br>are not permitted to directly or indirectly:<br>gram or any component thereof available<br>you. There is no warranty or guaranty the | owned by Career Dimensions Inc. By registering to use the Program, you acknowledge that<br>You are giving Career Dimensions, Inc. your explicit consent to transmit your personal<br>ew and update this information at any time, and you may also delete your account if so<br>(a) copy, modify, reverse engineer, or decompile the Program or any component thereof,<br>in any form to anyone else. You alone are responsible for determining whether the<br>tt the Program or its results will be appropriate for your specific purposes. |  |  |  |  |
| CANCEL CONTINUE                                                                                                    |                                                                                                    |                                                                                                    |  |  |  |  |

Be sure to write down your USERNAME and PASSWORD so that you can log back into FOCUS.

You will see the screen below. Focus allows you to assess your career planning, academic strengths, and career readiness. There are also five assessments Work Interest, Personality, Leisure, Values, and Skills, after completing all of these the results can be complied into a report.

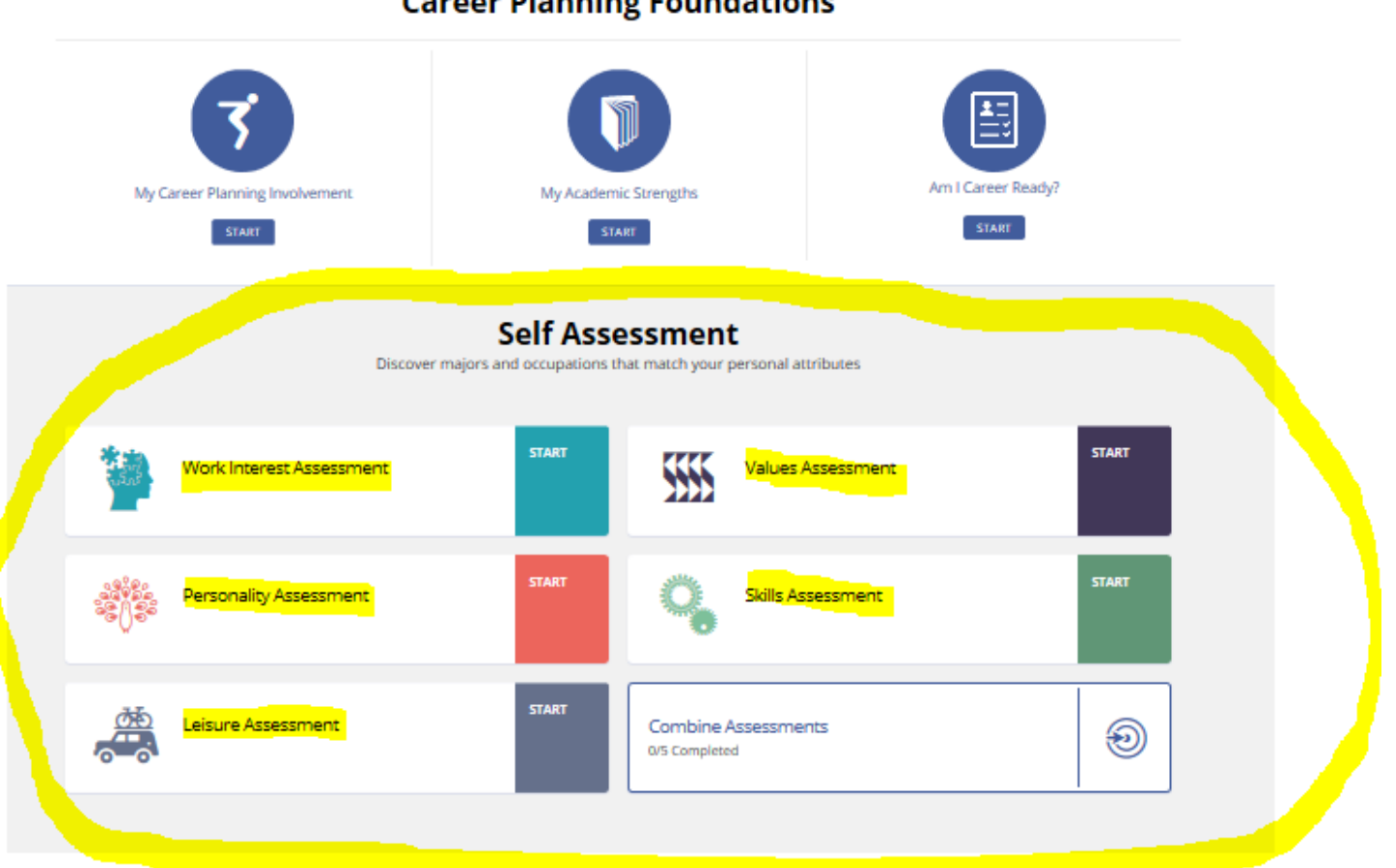

# **Career Planning Foundations**

There is no assessment that will tell you what you should do as a career, but the complied report will display careers that most closely match your answers to the assessments. The results report will give you the occupation name, national average salary, and which majors at Springfield College might be a good choice. There are frequently several paths to a given career, you can click on the occupation name to get more information about the career. If it is an occupation that might interest you, you can click on the option to save it. You can compare different occupations.

| Saved | Occupation Name                                        | Green<br>Jobs | Bright<br>Outlook | National Aver <mark>age</mark><br>Salary | Majors at Springfield College                                                                                                    | Job Family                    | Work    | Values  | Skills  | Personality | Leisure |
|-------|--------------------------------------------------------|---------------|-------------------|------------------------------------------|----------------------------------------------------------------------------------------------------|-------------------------------|---------|---------|---------|-------------|---------|
|       | Academic Advisor                                       |               |                   | \$57,620.00                              | Education<br>Counselor Education - School Counseling<br>and Guidance Services                                                                               | Community & Social<br>Service | Ø       | $\odot$ | Ø       | Ø           | Ø       |
|       | Career / Technical Education<br>Teacher                |               |                   | \$59,480.00                              | Education<br>Secondary Education and Teaching                                                                                                    | Education &<br>Training       | $\odot$ | $\odot$ | $\odot$ | $\odot$     | $\odot$ |
|       | Career, Guidance, School, and<br>Vocational Counselors |               | •                 | \$57,620.00                              | Education<br>Counselor Education - School Counseling<br>and Guidance Services<br>Secondary Education and Teaching<br>Psychology<br>Social Work<br>Sociology | Community & Social<br>Service | 0       | Ø       | Ø       | Ø           | Ø       |
|       | Clergy Member (Religious Leader)                       |               | •                 | \$49,450.00                              | Communication Studies<br>Education<br>Psychology<br>Sociology<br>History                                                                                    | Community & Social<br>Service | Ø       | Ø       | Ø       | Ø           | 0       |
|       | Earsian Chudant Advisor                                |               |                   | CE7 COO 00                               | Education                                                                                                    | Community & Conial            | $\sim$  | $\sim$  | $\sim$  | ~           | ~       |

You can expand the categories to learn more about each occupation. You can explore what the job actually does, how much you might earn, if it has a good job outlook, and if you need additional education or certifications.

| 🕀 Work Interest Profile  |
|--------------------------|
| (+) Skills               |
| (+) Values               |
| Education Requirements   |
| Outlook                  |
| Earnings                 |
| Advancement              |
| Professional Association |